## VPN für Mobilgeräte einrichten

Geben Sie die folgenden Daten in Ihr Mobilgerät ein, um es für die Nutzung von VPN mit der FRITZ!Box einzurichten.

| VPN-Daten                        |                                        |
|----------------------------------|----------------------------------------|
| VPN-Typ:                         | "IPSec" oder "IPSec Xauth PSK"         |
| Name / Beschreibung:             | Individueller Name für die Verbindung  |
| Serveradresse / Server:          | sh-ixi.ddns.net                        |
| IPSec-ID / Gruppenname:          | ixi                                    |
| IPSec-Schlüssel / Shared Secret: | 54I8NMnsEaYtHqM6                       |
| Nutzername / Account:            | ixi                                    |
| Passwort:                        | Kennwort des FRITZ!Box-Benutzers "ixi" |

## **Einrichtung unter iOS**

- 1. Gehen Sie in die Einstellungen Ihres iOS Gerätes.
- 2. Wählen Sie "Allgemein > VPN > VPN hinzufügen".
- 3. Geben Sie die VPN-Daten in die entsprechenden Felder ein. Beachten Sie dabei folgende Einstellungen:
  - a. Setzen Sie "Zertifikat verwenden" auf inaktiv.
  - b. Wählen Sie für "Proxy" die Einstellung "Aus".
- 4. Schließen Sie die Einrichtung ab.

## **Einrichtung unter Android**

- 1. Gehen Sie in die Einstellungen Ihres Android Gerätes.
- 2. Gehen Sie zum Abschnitt "Drahtlos & Netzwerke" und wählen Sie "Mehr > VPN".
- 3. Geben Sie die VPN-Daten in die entsprechenden Felder ein. Die Eingabe von Nutzername und Passwort ist je nach Android-Version erst beim Aufbau der VPN-Verbindung notwendig.
- 4. Schließen Sie die Einrichtung ab.

09.02.23, 09:51

FRITZ!Box 7590 AX